# ALMOXARIFADO

- 1. CONTROLE DE ACESSO AO SISTEMA
- 2. <u>DESCRIÇÃO DO SISTEMA</u>
- 3. MENUS DO SISTEMA
- 4. <u>PADRÕES DE OPERAÇÃO</u>
- 5. MENU DE CADASTROS
  - 1. FORNECEDORES
  - 2. <u>ELEMENTOS DE DESPESA</u>
  - 3. <u>GRUPOS</u>
  - 4. <u>PRODUTOS</u>
  - 5. ESTOQUE
  - 6. <u>REQUISIÇÕES (SAÍDAS)</u>
  - 7. EMPENHOS (ENTRADAS)
- 6. <u>MENU DE CONSULTAS</u>
- 7. MENU DE RELATÓRIOS

### **CONTROLE DE ACESSO AO SISTEMA**

O acesso ao sistemasÉ feito mediante autenticação do usuário. O usuário deverá entrar com sua matrícula e senha e deverá estar cadastrado para executar a aplicação. Um usuário só poderá executar o sistema se ele estiver autorizado.

O cadastro da senha e autorização para a execução da aplicação deverá ser solicitado junto à GTI.

A Figura abaixo mostra a tela de autenticação dos usuário.

| Controle de Acesso de Sistema | as                                                                  |  |
|-------------------------------|---------------------------------------------------------------------|--|
| Autenticação de Usuários      |                                                                     |  |
| Matrícula                     | L'Ontrole de Acesso de Sistemas                                     |  |
| Senha                         | DESENVOLVIMENTO:                                                    |  |
|                               | Desenvolvido pela equipe da<br>Gerência de Tecnologia da Informação |  |
| 📴 ок                          | 0 Cancelar 🛛 💋 Alterar Senha                                        |  |
| Máquina: <b>GTI01</b> Dat     | a: 15/06/2005 Hora: 09:30:08                                        |  |

#### ENTRADA NO SISTEMA - LOGIN

O usuário deve digitar a matrícula e senha e teclar **<ENTER>** ou clicar no botão **[OK]**.

#### SAÍDA DO SISTEMA

Caso deseje encerrar a aplicação deve clicar no botão [CANCELAR].

#### ALTERAÇÃO DE SENHA

O usuário deverá alterar sua senha provisória. Sempre que o usuário deseje alterar sua senha, ele deve lançar sua matricula e senha e clicar no botão **[ALTERAR SENHA]** e aparecerá a tela mostrada na figura abaixo, onde ele deve **digitar** 2 vezes a nova senha para conferência e clicar no botão **[OK]**. Se a senha esta correta, será mostrada novamente a tela de autenticação, se errada, o sistema avisará e deverá ser lançada novamente.

| Controle de Acesso de Sis | temas |            |          |               |
|---------------------------|-------|------------|----------|---------------|
| Autentic                  | ação  | de Us      | uár      | ios           |
| Alteração de Senha-       |       | 1          |          |               |
| Nova Senha                |       |            | <b>B</b> | ок            |
| Confirmação da Sen        | ha    |            | 🕕 Ca     | ncelar        |
| 🕑 ок                      | 0     | Cancelar   | P        | Alterar Senha |
| Máquina: GTI01            | Data: | 12/04/2007 | Hora:    | 14:03:15      |

## DESCRIÇÃO DO SISTEMA

- → O SISTEMA DO ALMOXARIFADO permite fazer o lançamentos (cadastros, alteração, entrada, saída, relatórios) dos materiais de consumo armazenados no almoxarifado da instituição.
- → Como o sistema é usado por todo o IFG, existem informaçãoes comuns a todos os campi, como: tabela de fornecedores, tabela de elementos de despesas, tabela de grupos de elementos e tabela de produtos, portanto, se uma informação já foi cadastrada por outro campus não é necessário que ela seja cadastrada novamente, podendo o campus usá-la livremente. As alterações feitas nestas tabelas refletirão para todos os campi, devendo o operador ter muito cuidado no uso do sistema.
- → A tabela de estoque é exclusiva do campus. Cada campus tem o seu estoque de forma exclusiva, não misturando suas quantidade de produtos em estoque com o estoque de outro campus.

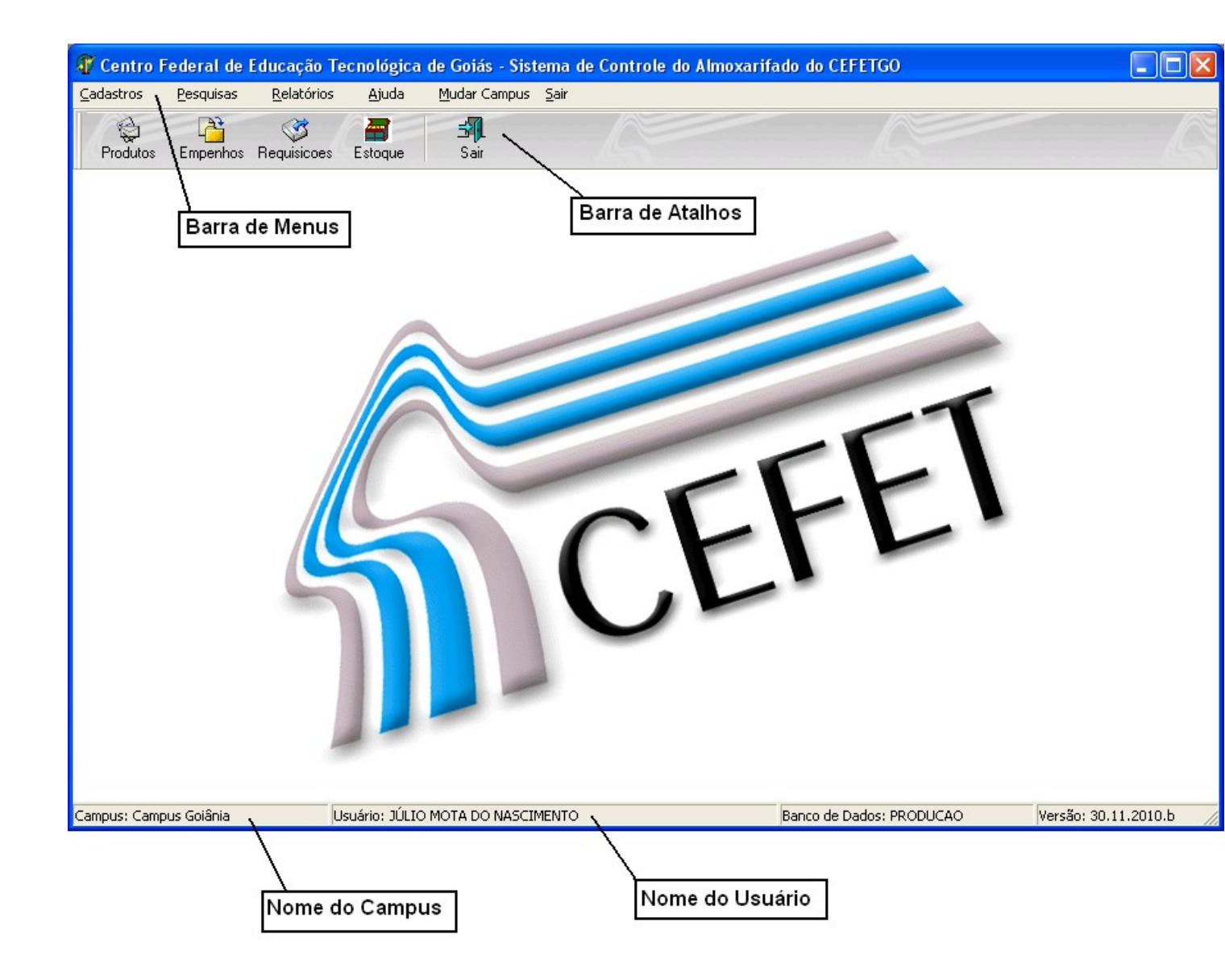

TELE PRINCIPAL DO SISTEMA DO ALMOXARIFADO

### MENUS DO SISTEMA

<u>R</u>elatórios

Elementos de Despesas

Estoque de Produtos

Estoque Mínimo

Menu de Consultas

Movimento

<u>P</u>esquisas

Setores

Grupos

Ajuda

As figura abaixo mostram os menus do sistema.

<u>R</u>elatórios

3

isicoes

<u>P</u>esquisas

#### Menu de Cadastros

Requisições (SAÍDA)

Empenhos (ENTRADA)

Cadastros

Fornecedores

Grupos

Estoque

🎡 Produtos

Elementos de Despesa

| <u>R</u> elatórios | Ajuda        | <u>M</u> udar Campus | <u>S</u> air     |
|--------------------|--------------|----------------------|------------------|
| 1 - Rela           | ção de Fori  | necedores            |                  |
| 2 - Rela           | ção de Eler  | mentos de Despesa:   | 5                |
| 3 - Rela           | ção de Gru   | pos                  |                  |
| 4 - Rela           | ção de Pro   | dutos                |                  |
| 5 - Rela           | tório do In  | ventário             |                  |
| 😰 6 - Rela         | tório de Ma  | ovimento             |                  |
| 7 - Rela           | tório de Má  | óvimento p/ Confere  | ncia             |
| 8 - Rela           | tório de Sa  | ídas por Setor       |                  |
| 9 - Rela           | tório do Mo  | ovimento p/Elemento  | o de Despesa     |
| 10 - Rel           | atório de S  | aldos p/Elemento de  | e Despesa        |
| 11 - Rel           | atorio de P  | rodutos p/Elemento   | de Despesa       |
| 12 - Rel           | atorio de L  | ançamentos p/ Elem   | iento de Despesa |
| 13 - Rel           | atório do M  | lovimento por Produ  | ıto              |
| 14 - Etic          | queta p/ Fic | ha dos Produtos      |                  |

Menu de Relatórios

### PADRÕES DE OPERAÇÃO DAS TELAS DE MANUTENÇÃO DAS TABELAS

A figura abaixo mostra os botões de padrões das telas de manutenção das tabelas. Todas as telas acessadas pelo menu de cadastro tem o mesmo padrão de operação que são descritas abaixo:

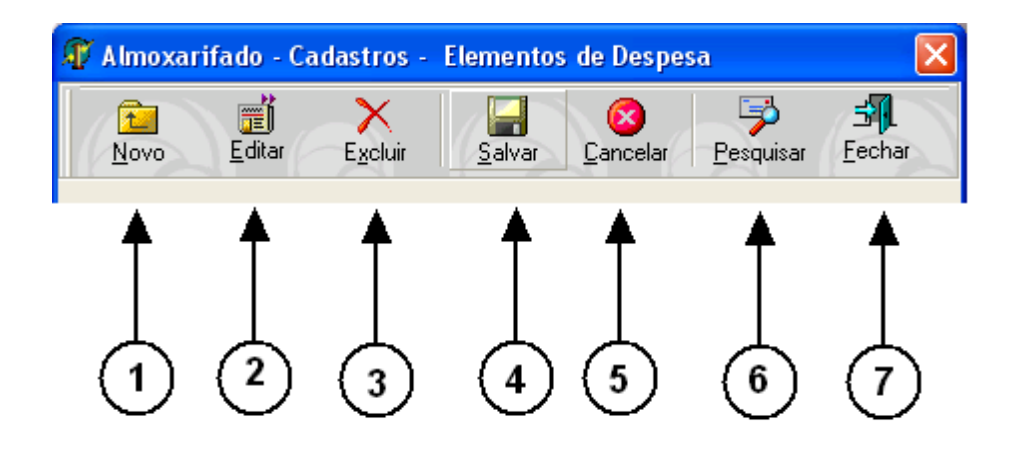

- 1. BOTÃO NOVO usado quando se deseja inserir um novo registro na tabela. Os campos da tela ficam limpos permitindo digitas as informações do novo registro.
- BOTÃO EDITAR usado quando se deseja alterar as informações do registro que se encontra na tela no momento. O registro deverá ser primeiramente pesquisado usando o BOTÃO PESQUISAR.
- 3. BOTÃO EXCLUIR usado quando se deseja excluir o registro que se e encontra na tela no momento. O registro deverá ser primeiramente pesquisado usando o BOTÃO PESQUISAR. O banco de dados não permite excluir um registro que possuir sua informações relacionada com um outro registro no banco de dados, gerando assim uma informação de erro.
- BOTÃO SALVAR Após uma inclusão de novo registro (BOTÃO NOVO) ou a alteração de um registro(BOTÃO EDITAR) é necessário pressionar o botão salvar para que as informações sejam gravadas no banco de dados.
- BOTÃO CANCELAR Após pressionar o botão novo ou botão editas, mas não desejar mais realizar a operação deve-se pessionar o botão cancelar, para defazer os comando internos acionados.
- 6. BOTÃO PESQUISAR usado quando se deseja consultar um registro no banco de dados. A tela de pesquisa é mostrada na figura abaixo. Deve-se selecionar qual o campos de pesquisa e/ou informar um valor inicial para consulta.
- 7. BOTÃO FECHAR usando quando se deseja finalizar o trabalho na tela atual.

| Pesquisa - Tab | ela de Forne          | cedores        |                   |            |
|----------------|-----------------------|----------------|-------------------|------------|
| Pesquisar por: |                       |                | No Campo:<br>NOME | <b>•</b> ~ |
|                |                       | Resultado da P | esquisa           |            |
|                |                       |                |                   |            |
|                |                       |                |                   |            |
| <u>Scolher</u> | ⊗<br><u>C</u> ancelar |                |                   | 6          |

TELA DE CONSULTA

#### MENU DE CADASTROS

O MENU DE CADASTRO mostra a seguintes opções:

- 1. FORNECEDORES
- 2. <u>ELEMENTOS DE DESPESA</u>
- 3. GRUPOS
- 4. PRODUTOS
- 5. <u>ESTOQUE</u>
- 6. <u>REQUISIÇÕES (SAÍDAS)</u>
- 7. EMPENHOS (ENTRADAS)

## **CADASTRO DE FORNECEDORES**

A figura abaixo mostra a tela de cadastro de fornecedores. A atualização dos dados é feita de acordo com os PADRÕES DE OPERAÇÃO, na página 3. O fornecedor, após cadastrado, fica disponível para todo o instituto. Caso um campus deseje lançar um produto de um fornecedor já cadastrado, não é necessário cadastrá-lo novamente, bastando somente usá-lo.

| 🗊 Almoxarifado - Cadastros - Fornecedores     |        |
|-----------------------------------------------|--------|
| Novo Editar Excluir Salvar Dancelar Pesquisar | Eechar |
| Dados do Fornecedor                           |        |
| Nome:                                         |        |
| l l                                           |        |
| Tipo:                                         |        |
| CGC/CPF                                       |        |
|                                               |        |

#### TELA DO CADASTRO DE FORNECEDORES

# CADASTRO DE ELEMENTOS DE DESPESA

A figura abaixo mostra a tela de cadastro de elementos de despesa. A atualização dos dados é feita de acordo com os PADRÕES DE OPERAÇÃO, na página 3. O elementos de despesa, após cadastrado, fica disponível para todo o instituto. Caso um campus deseje lançar um produto de um elementos de despesa já cadastrado, não é necessário cadastrá-lo novamente, bastando somente usá-lo.

| 🗊 Almoxarifado - Cadastros - Elementos de Despesa | ×      |
|---------------------------------------------------|--------|
| Novo Editar Excluir Salvar Carroelar Pesquisar    | Eechar |
| Dados do Elemento de Despesa                      |        |
| DESCRIÇÃO:<br>DIÁRIAS - CIVIL                     | _      |
| IDENTIFICAÇÃO:<br>339014                          |        |
| STATUS DA DESPESA<br>VALIDO                       |        |
|                                                   |        |

TELA DE CADASTRO DE ELEMENTOS DE DESPESA

## **CADASTRO DE GRUPOS**

A figura abaixo mostra a tela de cadastro de elementos de grupos. A atualização dos dados é feita de acordo com os PADRÕES DE OPERAÇÃO, na página 3. O grupo, após cadastrado, fica disponível para todo o instituto. Caso um campus deseje lançar um elemento de um grupo já cadastrado, não é necessário cadastrá-lo novamente, bastando somente usá-lo. Um grupo pertence a um elemento de despesa, portanto ao cadastrar o um grupo é necessário associá-lo a um elemento de despesa.

| 🗊 Almoxarifado - Cadastros - Grupos          |                  |
|----------------------------------------------|------------------|
| Novo Editar Excluir Salvar Carnelar Pesquisa | r <u>F</u> echar |
| Dados do Grupo                               |                  |
| Descricao:                                   |                  |
|                                              |                  |
| Elemento de Despesa                          |                  |
|                                              |                  |
| Identificação:                               |                  |
| Status:                                      |                  |
|                                              |                  |

TELA DE CADASTRO DE GRUPOS

## **CADASTRO DE PRODUTOS**

A figura abaixo mostra a tela de cadastro de produtos. A atualização dos dados é feita de acordo com os PADRÕES DE OPERAÇÃO, na página 3.

O produto, após cadastrado, fica disponível para todo o instituto, portanto, não é necessário cadastrá-lo novamente para usá-lo. Para se cadastrar um produto é necessário associá-lo a um elemento de despesa e a um grupo do elemento.

A inserir um produto não é necessário preencher o campo **Identificação** pois o mesmo será preenchido automaticamente de forma sequencial em relação aos demais produtos já cadastrados.

| 🕼 Almoxarifado - Cadastros - Produtos         |                    |
|-----------------------------------------------|--------------------|
| Novo Editar Excluir Salvar Carcelar Pesquisar | <b>≝</b><br>Fechar |
| Dados do Produto<br>Identificação:            |                    |
| Descricao:                                    |                    |
| Elemento de Despesa                           |                    |
|                                               | -                  |
| Grupo:                                        |                    |
| Unidade                                       |                    |

#### TELA DE CADASTRO DE PRODUTOS

## **CADASTRO DE ESTOQUE**

A figura abaixo mostra a tela de cadastro de produtos no estoque. A atualização dos dados é feita de acordo com os PADRÕES DE OPERAÇÃO, na página 3.

Para se realizar ENTRADAS e/ou SAÍDA dos produtos no estoque do campus é necessário realizar a inclusão do produto no estoque. Se não for realizada a inclusão o produto não aparecerá na tela de empenho e/ou requisição. A inclusão de registros na tabela de estoque é feita somente uma vez com quantidades e valores iniciais do estoque zerados.

O sistema não aceita lançar valores no estoque. A atualização dos valores e quantidades em estoque serão feitas através das ENTRADAS e SAÍDAS que serão realizadas.

O saldo do produto cadastrado é feito por campus. O saldo de um campus não influencia no saldo de outro.

Se no momento da inclusão do produto no estoque for detectado que o produto não está cadastrado, o seu cadastramento poderá ser realizado clicando no botão **Produtos.** 

| 🗊 Almoxarifado - Cadastros - Estoque       | e de Produtos                        |                         |          |
|--------------------------------------------|--------------------------------------|-------------------------|----------|
| Novo Editar E <u>x</u> cluir <u>S</u> alva | ar <u>C</u> ancelar <u>P</u> esquisa | s¶_<br>r <u>F</u> echar |          |
| Produto Ordenado por:<br>Identificação 💌   |                                      |                         |          |
| Produto:                                   |                                      | <b>•</b>                | Produtos |
| Estoque Mínimo:<br>O                       |                                      |                         |          |
| Quantidade em Estoque                      | Valor Unitário<br>0                  |                         |          |
| Quantidade de Correção                     | Valor de Correção                    |                         |          |

TELA DO CADASTRO DE ESTOQUE

# **REQUISIÇÕES (SAÍDAS)**

A figura abaixo mostra a tela de LANÇAMENTO DE REQUISIÇÕES, onde são lançadas as saídas de materiais de consumo do almoxarifado.

O setor requisitante deverá estar previamente cadastrado na tabela de setores, o que é realizado no programa de CADASTRO DE SETORES.

Uma vez que a requisição é gravada as quantidades dos seus produtos são diminuidos na tabela de estoque.

A operação obedece aos padrões definidos em <u>PADRÕES DO SISTEMA</u>, tanto para a requisição, como para o ítem da requisição.

| 🗊 LANCAMENTO DE REQUISIÇÕES                                                                                                    |                      |                       |
|----------------------------------------------------------------------------------------------------|----------------------|-----------------------|
| Nova Editar Excluir Salvar Dancelar Pesquisar                                                                                                    | <b>∃</b> ¶<br>Eechar |                       |
| Número: ()                                                                                                    |                      |                       |
| Setor:                                                                                                    | <u> </u>             | 2                     |
|                                                                                                    |                      |                       |
| PRODUTOS                                                                                                    | \$                   |                       |
| Novo Editar Exclui Confirma Cancelar                                                                                                    |                      |                       |
|                                                                                                    |                      |                       |
| Ordenado por 🛛 Descrição do Produto                                                                                                    |                      | Quantidade            |
| Ordenado por         Descrição do Produto           Identificação                                                                                                    |                      | Quantidade            |
| Ordenado por Descrição do Produto Identificação  ITEM DESCRIÇÃO DO PRODUTO                                                                                                    | QUANTIDADE ESTADO    | Quantidade<br>Estoque |
| Ordenado por     Descrição do Produto       Identificação     I       ITEM DESCRIÇÃO DO PRODUTO       1       2                                                                                                    | QUANTIDADE ESTADO    | Quantidade            |
| Ordenado por     Descrição do Produto       Identificação     I       ITEM DESCRIÇÃO DO PRODUTO       1       2       3                                                                                                    | QUANTIDADE ESTADO    | Quantidade            |
| Ordenado por     Descrição do Produto       Identificação     I       ITEM DESCRIÇÃO DO PRODUTO       1       2       3       4       5                                                                                                    | QUANTIDADE ESTADO    | Quantidade            |
| Ordenado por Descrição do Produto Identificação  ITEM DESCRIÇÃO DO PRODUTO I 2 3 4 5 6                                                                                                    | QUANTIDADE ESTADO    | Quantidade            |
| Ordenado por     Descrição do Produto       Identificação     I       ITEM DESCRIÇÃO DO PRODUTO     I       2     3       3     4       5     6       7     -                                                                              | QUANTIDADE ESTADO    | Quantidade            |
| Ordenado por       Descrição do Produto         Identificação       I         ITEM DESCRIÇÃO DO PRODUTO       I         2       3         3       4         5       6         7       8         9       9                                  | QUANTIDADE ESTADO    | Quantidade            |
| Ordenado por       Descrição do Produto         Identificação           ITEM DESCRIÇÃO DO PRODUTO           1           2           3           4           5           6           7           8           9           10                 | QUANTIDADE ESTADO    | Quantidade            |
| Ordenado por         Descrição do Produto           Identificação            ITEM DESCRIÇÃO DO PRODUTO            2            3            4            5            6            7            8            9            10            11 | QUANTIDADE ESTADO    | Quantidade            |

## **EMPENHOS (ENTRADAS)**

A figura abaixo mostra a tela de LANÇAMENTO DE EMPENHOS, onde são lançadas as entradas de materiais de consumo do almoxarifado.

O fornecedor deverá estar previamente cadastrado na tabela de fornecedores, o que é realizado no menu <u>CADASTRO DE FORNECEDORES</u>.

Uma vez que o empenho é gravado, as quantidades e saldos dos seus produtos são atualizados na tabela de estoque.

A operação obedece aos padrões definidos em <u>PADRÕES DO SISTEMA</u>, tanto para a requisição, como para o ítem da requisição.

Se um produto não existe no estoque, é necesário fazer o seu cadastro e/ou inclusão do mesmo no estoque, o que é realizado na opção CADASTRO DE ESTOQUE. A tela de cadastro de estoque pode ser acessada sem fechar o programa de empenho através do botão **Estoque**.

| 🕸 LANÇAMENTO    | DE EMPENHOS                                  |
|-----------------|----------------------------------------------|
| Novo            | i X Excluir Salvar Cancelar Pesquisar Fechar |
| Data:           |                                              |
| Setor:          | ▼ <u>P</u>                                   |
| Nr. Processo:   |                                              |
| Fornecedor:     | 🔽 🔎 🎇 Fornecedor                             |
|                 | ITENS DO EMPENHO                             |
| Novo Editar     | Excluir Confirma Cancelar                    |
| Ordenado por l  | Descrição do Produto Quantidade VIr.Unitario |
| Identificação 💌 | ✓ Stoque R\$ 0,00                            |
| ITEM DESCRIÇÃO  | DO PRODUTO QUANTIDADE VL.UNITARIC ESTADO     |
| 1               |                                              |
| 3               |                                              |
| 4               |                                              |
| 5               |                                              |
| 7               |                                              |
| 8               |                                              |
| 10              |                                              |

## MENU DE CONSULTAS

## MENU DE RELATÓRIOS